## DIOCESI DI TREVISO Ufficio per la Pastorale della Famiglia PROPOSTE DI FORMAZIONE PERMANENTE 2013-2014

Incontro domenica 9 febbraio 2014 - Centro Parrocchiale di PREGANZIOL

## SCHEDA DI ADESIONE

| COMPILARE I NOMINATIVI (COMPLETARE I DATI SOLTANTO SE NON SONO MAI STATI COMUNICATI A QUESTO UFFICIO)             |             |            |         |    |       |
|----------------------------------------------------------------------------------------------------|-------------|------------|---------|----|-------|
| Vicariato                                                                                                    |             | Parrocchia |         |    |       |
| marito                                                                                                    | nato a      |            |         | il |       |
| moglie                                                                                                    | nata a      |            |         | il |       |
| indir.                                                                                                    | CAP e Città |            |         |    | prov. |
| recapiti telefonici :                                                                                             |             |            | E_MAIL: |    |       |
| porteranno i figli :                                                                                              |             |            |         |    |       |
| 1. nome                                                                                                    | nato a      |            | il      |    |       |
| 2. nome                                                                                                    | nato a      |            | il      |    |       |
| 3. nome                                                                                                    | nato a      |            | il      |    |       |
| 4. nome                                                                                                    | nato a      |            | il      |    |       |
| 5. nome                                                                                                    | nato a      |            | il      |    |       |
| 6. nome                                                                                                    | nato a      |            | il      |    |       |
| NOTE:<br>AUTORIZZO LA RACCOLTA DEI DATI DA ME FORNITI, NEL RISPETTO DELLA VIGENTE NORMATIVA IN MATERIA DI PRIVACY |             |            |         |    |       |
| data                                                                                                    |             | firma      |         |    |       |
|                                                                                                    |             |            |         |    |       |

## ę

## Istruzioni per la compilazione e l'invio:

Compilate i campi richiesti e poi cliccate su "invia modulo". La scheda si posizionerà nella cartella dei messaggi in partenza (o posta inviata) del vostro client di posta predefinito. Accertatevi che la spedizione sia avvenuta ed eventualmente cliccate su "invia/ricevi".

⇒ stampate la scheda, compilate i campi richiesti, firmatela e trasmettetela via fax al n. 0422-576982.

L'iscrizione sarà da ritenersi valida soltanto dopo aver ricevuto una mail (o telefonata, se privi di posta elettronica) di conferma da parte di questo Ufficio.